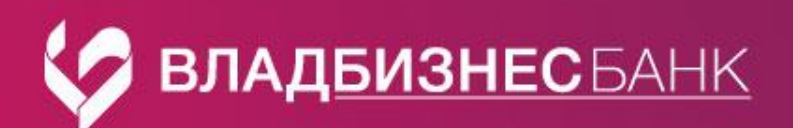

# Памятка

## Создание платежей и формирование выписки в Faktura.ru

В ДБО имеется возможность формирования выписки за период с момента открытия счета и экспортировать в форматах: excel, pdf, формат для 1С.

В выписке сохраняются исполненные платёжные поручения, которые можно сохранить, распечатать, скопировать для создания нового документа с сохраненными реквизитами.

Важно! Нумерация платежных поручений начинается с номера 1. Для сохранения порядковой очередности с прежними платежами, при создании поручения вручную введите нужный порядковый номер. Нумерация последующих платежей продолжится от введенного.

#### Создание нового платежа и повтор ранее исполненного

Создать новое платежное поручение можно из любого раздела меню нажав на «Новый платеж»

| ≡                           | 🖪 Business                |                           |                             |
|-----------------------------|---------------------------|---------------------------|-----------------------------|
| Плавная страница            | Шаблоны                   |                           |                             |
| Платежи в рублях            |                           |                           | ×                           |
| \$ Операции с валютой >     | Добро пожаловать в нов    | ый Интернет-банк!         |                             |
| 🖽 Депозиты                  | Faktura.ru                |                           |                             |
| 🖶 Корпоративные карты       |                           | A.M.A                     | ( )                         |
| Зарплатные договоры         | Документы ожидают         | Новых возвращенных        | Новых уведомлений о         |
| 💭 Приём платежей по QR-коду | подписи                   | документов нет            | нет                         |
| Заявления и документы       | 2                         |                           |                             |
| 🗐 Справочники >             |                           |                           |                             |
| Безопасность >              | Счета                     | 📮 Выписка 🕕 Поступления 🗩 | Контроль 🕂 Экспорт ᠿ Печать |
| 💪 Контакты                  | Тип Счёт                  | Остаток                   | Плановый остаток            |
|                             | Расчетный счет            | 0,00 ₽                    | -4 213,00 Р Выписка 🚦       |
|                             | Закрытые счета 1          |                           |                             |
|                             | Итого на пассивных счетах | 0,00 P                    | -4 213,00 P                 |

Для просмотра операций по счету и возможности копирования ранее исполненного платежа на главной странице можно воспользоваться «Лентой операций».

|                       |   | Расчетный                                                                                                    | 2 29                         | 2 661,86 P 1 842 661,86 P | Выписка   |  |  |  |  |  |
|-----------------------|---|----------------------------------------------------------------------------------------------------|------------------------------|---------------------------|-----------|--|--|--|--|--|
| 🍙 Главная страница    |   |                                                                                                    |                              |                           |           |  |  |  |  |  |
|                       |   | Итого на пассивных счетах                                                                                                    | 2 29                         | 2 661,86 P 1 842 661,86 P |           |  |  |  |  |  |
|                       | > |                                                                                                    |                              |                           |           |  |  |  |  |  |
| 🖽 Депозиты            |   |                                                                                                    | ^                            |                           |           |  |  |  |  |  |
| 😑 Корпоративные карты |   |                                                                                                    |                              |                           |           |  |  |  |  |  |
| Заявления и документы | > | Лента операций                                                                                                    |                              |                           |           |  |  |  |  |  |
|                       | > | Показать операции по счёту                                                                                                    |                              |                           |           |  |  |  |  |  |
|                       | > | 40802810300020001541, доступно 2292661.8                                                                                                    | 36 RUB 🖌 Bce                 | в Входящие Исходящие      |           |  |  |  |  |  |
|                       |   | Вчера Сегодня Неделя Август Се                                                                                                    | нтябрь II кв. 2024 III кв. 2 | 01.09.2024 - 13.09.2024   | Применить |  |  |  |  |  |
|                       |   |                                                                                                    | <b>    </b> Показать графи   | к                         |           |  |  |  |  |  |
|                       |   | Проведенные банком операции. Документы в нефинальных статусах ищите в разделе Платёжные поручения.                                                               |                              |                           |           |  |  |  |  |  |
|                       |   | Дата Счёт                                                                                                    | Документ                     | Корреспондент             | Сумма     |  |  |  |  |  |
|                       |   | Дата         Счет         Документ         Корреспондент         Сумма           12.09.2024         Плат.пор. №263 с         -100 000,00 P         -100 000,00 P |                              |                           |           |  |  |  |  |  |

|    | Выбрать период, найти | нужный платеж, через                        | Сумма                          | повторить.                  |                         |
|----|-----------------------|---------------------------------------------|--------------------------------|-----------------------------|-------------------------|
| ≡  |                       | Лента операций                              |                                |                             |                         |
| ۵  | Главная страница      | Показать операции по счёту                  |                                |                             |                         |
| ₽  | Платежи в рублях      | I, доступно 219266                          | 1.86 RUB 🛩                     | Все Входящие Исходя         | ящие                    |
| \$ | Операции с валютой 👌  | Вчера Сегодня Неделя Август                 | Сентябрь II кв. 2024 III       | кв. 2024 01.09.2024 - 13    | 3.09.2024 🙁 🛱 Применить |
|    | Депозиты              |                                             |                                |                             |                         |
| 8  | Корпоративные карты   |                                             | <b>     </b> Показать          | график                      |                         |
| Ð  | Заявления и документы | Проведенные банком операции. Документь      | і в нефинальных статусах и     | щите в разделе Платёжные по | ручения.                |
| ß  | Справочники >         | Дата Счёт                                   | Документ                       | Корреспондент               | Сумма                   |
| 6  | Безопасность >        | 13.09.2024                                  | Плат.пор. №264 с               | •                           | - 100 000,00 ₽ <b>:</b> |
| Ś  | Контакты              | Расчетный                                   | 13.09.2024                     | ł                           | Просмотр                |
|    |                       | 12.09.2024 4000 000 000 000000<br>Расчетный | Плат.пор. №263 с<br>12.09.2024 | ор                          | Повторить               |
|    |                       | 12.09.2024 честь с состочни Расчетный       | Банк.орд. №263 с<br>12.09.2024 | АО<br>"ВЛАДБИЗНЕСБАНК"      | - 2 450,00 ₽            |

# Также повторить платеж возможно из Выписки.

| ≡  |                           |                   | Участи с В спросс.<br>Мы приготовили для вас специальное предложение |
|----|---------------------------|-------------------|----------------------------------------------------------------------|
| ۵  | Главная страница          |                   |                                                                      |
| ₽  | Платежи в рублях          | Документы ожидают | Новых возвращенных Новых уведомлений о                               |
| \$ | Операции с валютой >      |                   | документов нет зачислении валюты нет                                 |
|    | Депозиты                  | 2                 |                                                                      |
| 8  | Корпоративные карты       |                   |                                                                      |
| •  | Зарплатные договоры       | Счета             | 📮 Выписка 🕢 Поступления 🎅 Контроль 🛧 Экспорт 🛱 Печать                |
|    | Приём платежей по QR-коду | Тип Счёт          | Остаток Плановый остаток                                             |
|    | Заявления и документы     | Расчетный счет    | 0,00 Р -4 213,00 Р <u>Выписка</u>                                    |
| 5  |                           |                   |                                                                      |

# Найти платеж по периоду или с помощью фильтра.

| ≡ |                           | + • • €                                | P.     | 5 <b>E</b>        | •             | ±.                           |                   |               |       |                 |                   | Фильтры 👻 |
|---|---------------------------|----------------------------------------|--------|-------------------|---------------|------------------------------|-------------------|---------------|-------|-----------------|-------------------|-----------|
| ۵ | Главная страница          | Зчера Сегодня Неделя                   | Сентяб | рь Октябрь І      | II кв. 2024   | IV кв. 2024                  |                   |               |       | 30.10.2023 - 3  | 31.10.2024 💿 🖻    | Применить |
|   | Платежи в рублях          |                                        |        |                   |               |                              |                   |               |       |                 |                   |           |
|   | Операции с валютой 💦      | <sup>вх. остаток</sup><br>5 000,00 RUB | - 13   | эт дт<br>3,00 RUB |               | оборот кт<br>+ 172 001,00 RU | исх. ос<br>3 0,00 | RUB           |       |                 |                   |           |
| œ | Депозиты                  | Обновление 17.10.2024 16:31            |        |                   |               |                              |                   |               |       |                 |                   |           |
| 8 | Корпоративные карты       |                                        |        |                   | <b>1</b> 1000 |                              |                   |               |       |                 |                   | oficentra |
| = | Зарплатные договоры       |                                        |        | дата документа    | Ca nepe       | оценочные операции           |                   |               |       |                 | Показать суточные | cooportar |
|   | Приём платежей по QR-коду | Сортировка по нескольким               | параме | трам              |               |                              |                   |               |       |                 |                   | ~         |
| 6 | Заявления и документы     |                                        |        |                   |               |                              |                   |               |       |                 |                   |           |
|   | Справочники >             | Документ                               |        | Дата операции     | •             | Оборот Дт 🙄                  | Оборот Кт 🔅       | Корреспондент | C Has | начение платежа |                   |           |
| 0 | Безопасность >            | Плат.пор. №12<br>от 17.06.2024         |        | 17.06.2024        |               |                              | 10 000,00         | ос<br>ИН      | тес   | т 170624        |                   |           |

Установить период и задать известные критерии для поиска.

|        |                           |                     | - 17 14                                            |                             | × |
|--------|---------------------------|---------------------|----------------------------------------------------|-----------------------------|---|
|        | Плавная страница          | Фильтр. выпис       | P                                                  |                             |   |
| ,<br>k | Операции с валотой        | Операции            | О Все                                              |                             |   |
| , v    | Операции с валютой У      |                     | О Списания                                         |                             |   |
|        | Konnonter                 | Реквизиты           | Номер документа                                    | Represa 💿 🛱                 |   |
|        | корпоративные карты       | - 675 B F (271 - 54 | потер документа                                    | 30.10.2023 - 31.10.2024     |   |
|        | зарплатные договоры       |                     | ID операции                                        |                             |   |
| , e    | прием платежен по QR-коду |                     | Назначение платежа                                 |                             |   |
|        | Занвления и документы     |                     |                                                    |                             |   |
| e<br>e | Справочники /             | Сумма               | <ul> <li>Диапазон</li> <li>Точная сумма</li> </ul> |                             |   |
| 0      | Безопасность 7            |                     | Сумма пт                                           |                             |   |
| ø      | Контакты                  |                     | Cymma Of                                           |                             |   |
|        |                           | Корреспондент       | Наименование                                       |                             |   |
|        |                           |                     |                                                    |                             |   |
|        |                           |                     | ИНН                                                |                             |   |
|        |                           |                     | кпп                                                |                             |   |
|        |                           |                     | Расчётный счёт                                     |                             |   |
|        |                           |                     |                                                    |                             |   |
|        |                           |                     | Сброси                                             | ть фильтр Установить фильтр |   |

Найти платеж, выбрать его и скопировать через соответствующую функцию в верхнем меню.

| ≡  | -                         |                                                                                                    | Фильтры \Xi               |
|----|---------------------------|----------------------------------------------------------------------------------------------------|---------------------------|
| ۵  | Главная страница          | Вчера Сегодня Неделя Сонтобрь III кв. 2024 IV кв. 2024 30.10.2023 - 31.                               | 10.2024 🙁 🛱 Применить     |
| ₽  | Платежи в рублях          |                                                                                                    |                           |
| \$ | Операции с валютой 💦      | BX. octatiok Odopor Д1 Odopor K1 Исх. octatiok<br>5 000,00 RUB - 133,00 RUB + 172 001,00 RUB 0,00 RUB |                           |
|    | Депозиты                  | Obicanesce 1710.2024 10:31                                                                            |                           |
| 8  |                           |                                                                                                    |                           |
|    | Зарплатные договоры       | 🔁 havaanaa na wahhannoo kadaa na Sanaa sa sa sa sa sa sa sa sa sa sa sa sa s                          | показать суточные осороты |
| )  | Приём платежей по QR-коду | Сортировка по нескольким параметрам                                                                   | ~                         |
| G  | Заявления и документы     |                                                                                                    |                           |
| Ē  |                           | Документ О Дата операции О Оборот Дт О Оборот Кт О Корреспондент О Назначение платежа                 |                           |
| ٦  |                           | Плат.пор. №12     17.08.2024     10 000,00     C     07.1708.2024     NP                              |                           |
| S  |                           | 4 708                                                                                                 |                           |
|    |                           | C Instruct, N930 24.05.2024 12,00 C 07 23.05.2024 12,00 V NP                                          |                           |
|    |                           | 4 706                                                                                                 |                           |
|    |                           | Плятлор. №29     23.05.2024     11,00     V0     N0     V0                                            |                           |
|    |                           |                                                                                                    |                           |
|    |                           | or 23.05.2024 10,00 0 NR<br>2.005.2024 2.005.2024 10,00 0 NR<br>2.006                                 |                           |
|    |                           | Destroy M1 23.05.2024 1000.00 ( Terr                                                                  |                           |
|    |                           | У 1 документ Дт 12,00 Р                                                                               |                           |

В разделе **«Платежи в рублях»** отображаются платежные поручения, сформированные в данной системе.

| ≡  |                        | Singles                                                          | Индилиндуальный предприм                        |
|----|------------------------|------------------------------------------------------------------|-------------------------------------------------|
| ŵ  |                        | Hodosed                                                          | Honseit months                                  |
| ₽  | Платежи а рубляя       |                                                                  |                                                 |
| \$ | Опереция с малотой 🔹 🤇 | Платежные поручения                                              | на пинаградин сто ур контроль 2 имперт ва криле |
| ۵  |                        |                                                                  | Фланции Ф                                       |
| в  | Корпоратиеные карты    | Press Compose Hegnese Annyer Constration Line, 2024 Illine, 2024 | 28.01.2024 - 05.08.2024 () 🖻 Поличены           |
| ₽  |                        |                                                                  |                                                 |
| e  | Справочником 👂         | У акстионалит подляких поручений.                                |                                                 |
| ۲  | Resonaciocity 3        |                                                                  |                                                 |
| e  | Колалты                |                                                                  | Записай на страницу 25 👻                        |

#### Формирование выписки по счету

1. В разделе «Главная страница» выберите «Выписка»

| ≡<br>@<br>₽ | Главная страница<br>Платежи в рублях |   |                          |                    |                | Элек <sup>.</sup><br>межр | тронн<br>егион | юе офо<br>чальных         | рмлени<br>с сделон  | e<br>(               | f.do       |
|-------------|--------------------------------------|---|--------------------------|--------------------|----------------|---------------------------|----------------|---------------------------|---------------------|----------------------|------------|
| \$          | Операции с валютой                   | > | Все докумен<br>подписаны | ты                 | Новых<br>докум | возвращенны<br>ентов нет  | x              | Новых уведо<br>зачислении | омлений о<br>валюты | Новых ва<br>из банка | жных писем |
|             | Депозиты<br>Корпоративные карты      |   |                          |                    |                |                           |                | нет                       |                     |                      |            |
| ₽           | Заявления и документы                | • |                          |                    |                |                           |                |                           |                     |                      |            |
| ß           | Справочники                          | • | Счета                    |                    |                | С, Вы                     | писка 🕒        | Оступления                | 🔊 Контроль          | 🔶 Экспорт            | 뎡 Печать   |
| 6           | Безопасность                         | • | Индивид                  | уальный предприн   | имател         | ь Г                       | F D            |                           |                     |                      |            |
| S           | Контакты                             |   | Тип                      | Счёт               |                |                           |                | Остато                    | с Плановый          | й остаток            |            |
|             |                                      |   | ₽                        | Расчетный          |                |                           |                | 6 500,00 ₽                | 65                  | 500,00 ₽ Выпи        | ска        |
|             |                                      |   |                          | Итого на пассивных | счетах         |                           |                | 6 500,00 ₽                | 6 5                 | 500,00₽              |            |

- 2. Установите нужный период и нажмите «Применить»
- 3. В верхнем меню выберите необходимые действия к списку операций или выберите определенный документ (ы) путем проставления **V** в левой части.

| ADDITITION OF                                                                                                    |                                                                                      |                                                                   |                                             |                                                                                                    |                    | R Peerspotes                                                                                                    | ermeent Ø Koor                                                                  |            |
|----------------------------------------------------------------------------------------------------|--------------------------------------------------------------------------------------|-------------------------------------------------------------------|---------------------------------------------|----------------------------------------------------------------------------------------------------|--------------------|----------------------------------------------------------------------------------------------------|---------------------------------------------------------------------------------|------------|
| • • • •                                                                                                    | 6 6 5 6 0                                                                            | 0 2 -                                                             |                                             |                                                                                                    |                    |                                                                                                    | 444540                                                                          | v Ŧ        |
| Вчера Согадня Неделя                                                                                                    | Астуст Сентябрь II ка. 202                                                           | 4 Bien. 2024                                                      |                                             |                                                                                                    |                    | 01.01.2021 - 05.09.2024                                                                                                    | о е примени                                                                     | m          |
| 810 3 0002                                                                                                    | ооо — Расчетный (П                                                                   | UB)                                                               |                                             |                                                                                                    |                    |                                                                                                    |                                                                                 |            |
| 62.753,08 RUD                                                                                                    | 06apar di<br>- 149 700 301,53 RU                                                     | общин Кл<br>0 149 969 600,5                                       | Mos. or<br>51 RUB 511 2                     | 60,86 RUB                                                                                                    |                    |                                                                                                    |                                                                                 |            |
| December of address of the                                                                                                    | anena 🛃 jura jenyhanara 🛃                                                            | THE RECEIPTION OF RECEIPTION                                      | <b>**</b> *********                         |                                                                                                    |                    | Therease                                                                                                    | ь суптення общоты:                                                              |            |
|                                                                                                    |                                                                                      |                                                                   |                                             |                                                                                                    |                    |                                                                                                    |                                                                                 |            |
| Сертирова по населная                                                                                                    | na napatwenjant                                                                      |                                                                   |                                             |                                                                                                    |                    |                                                                                                    | ~                                                                               |            |
| Сортаровая по населения                                                                                                    | па под ниме у ним                                                                    | penggenned Pholotynya, en na                                      | cipanango mban iyun                         | на. Для обновления выполните "Запрес обновле                                                                                                    | ала анатонога б    | anati'.                                                                                                    |                                                                                 |            |
| Сартарован на висители                                                                                                    | па таралонгузия<br>Придукт                                                           | pengenenal Ph-(operature) etc<br>Offespere Ar 🙄                   | Ofisjaninge neder fryske<br>Ofisipani Kr. 🔅 | na, järe offinsarranan aarron er's "Jargus offinsarra<br>Keygan megan                                                                                                   | ила анагиоски а б  | 1                                                                                                    |                                                                                 |            |
| Соргарская на населенная<br>— Джирован<br>— Имариания<br>— Имариания<br>— Има                           | он нараменулии<br>Продет<br>С. Деля селерация О.<br>С5.09.2024                       | режденией Роформации на<br>Оберен Дл — :<br>100 800,00            | Ofganingé néar lyan<br>Déspar Kr. 🗧         | na, "Jan officialena auroch af a "Janpas officialen<br>Kappartosyjae                                                                                                    | ans autonom a G    | анов".<br>Наваличания гологина<br>Перевад собствочных средств на<br>облагается                                                                                                    | e ve obasteto, kajo                                                             |            |
| Стренрован не масностии<br>Локуливан<br>Прикуливан<br>Прику | на нараженициян<br>Регессион<br>С. (Вела консерсициян<br>С. С. С. 2024<br>С. С. 2024 | реждениев Поформация на<br>Оберен Дл. –<br>100 500,00<br>2 720,00 | Offerent interligent                        | ина. Для обласаления зантальнита "Запрас обласале<br>Каррининиерии:<br>ал Initia Jackin at CLAA II."<br>ал Initia Jackin at CLAA II."<br>в 4 Initia Jackin at CLAA II." | ant da funcion a G | аний".<br>Накончания гластава<br>Парлавад собство-ным средствена<br>обласности война ракурского на<br>обласности война ракурского на<br>обласности война ракурского на<br>обласности война ракурского на | с на облагатели изд о<br>па сила влага и изд о<br>па сила влага и изд о<br>обра | He<br>NACH |

## Экспорт выписки для 1С

Производится без специальной настройки папки обмена. Выписка сохраняется в загрузках или при сохранении предлагается выбрать любое место хранения.

| Главная страница /<br>Выписка                      |                                             |
|----------------------------------------------------|---------------------------------------------|
|                                                    | <u>1</u> .                                  |
| Вчера Сегодня Неделя Сентябрь Октябрь III кв. 20:4 | В файл для "1С:Предприятие"<br>В файл EXCEL |
| , Расчетный (RUB)                                  | В файл PDF<br>В файл HTML                   |

Документы из банк-клиента формируются в формате zip-файла. Выгруженный файл может быть отправлен сразу на эл. почту.

Для выгрузки документов непосредственно в формате «txt» (для загрузки в 1С) необходимо настроить данную возможность:

| E  |                           | Business                                                                                             | ~ <u> </u>                   |
|----|---------------------------|----------------------------------------------------------------------------------------------------|------------------------------|
| ລ  | Главная страница          | Шаблоны                                                                                              | атёж                         |
| ₽  | Платежи в рублях          | x                                                                                                    | Посмотреть обучение          |
| \$ | Операции с валютой >      | f.doc Спасибо, что приняли участие в опросе!                                                         | Скачать инструкцию<br>Помощь |
|    | Депозиты                  | Мы приготовили для вас специальное предложение                                                       | Настройки                    |
| Э  | Корпоративные карты       |                                                                                                    | Версия для слабовидящих      |
| 3  | Зарплатные договоры       | Документы ожидают Новых возвращенных Новых уведомлений о<br>подписи документов нет зачисление валоты | English                      |
| e) | Приём платежей по QR-коду | 2 нет (5                                                                                             |                              |
| þ  | Заявления и документы 💙   | 2                                                                                                    |                              |
| 5  | Справочники >             |                                                                                                    |                              |
| Ð  | Безопасность >            | Счета 📮 Выписка 🛈 Поступления ⊘ Контроль 🛧 Экспорт 🛱 Печать                                          |                              |
| J. | Контакты                  | Тип Счёт Остаток Плановый остаток                                                                    |                              |
|    |                           | Р Расчетный счет 0,00 Р -4 213,00 Р Вылиска                                                          |                              |

В настройках выберите раздел «Параметры», поставьте V в поле «экспорт выписки без архива» и сохранить.

| Business                                                                                                    | ~ | ņ | •         | [→  |
|----------------------------------------------------------------------------------------------------|---|---|-----------|-----|
| Шаблоны                                                                                                    |   |   | Новый пла | тёж |
| Настройки                                                                                                    |   |   |           |     |
| Персональные данные Настройка уведомлений Параметры<br>Документы<br>Автоматически архивировать проведенные документы<br>Сохранять порядок сортировки в таблицах<br>Отображение выписки<br>Эксперт выписки без архива<br>Отображать дату<br>последней операции |   |   |           |     |
| Сохранить                                                                                                    |   |   |           |     |

## Интеграция с 1С

Для прямого взаимодействия интернет-банка и 1С можно настроить интеграцию. Для этого в соответствующем разделе «Интеграция 1С» выбрать файлы расширения и выполнить настройки согласно инструкции.

| ≡  |                       | <b>Влад</b><br>Визнес<br>БАНК                                 | Индивидуальный предприни 🛩 🗘 🕒 - [+   |  |  |  |  |  |
|----|-----------------------|---------------------------------------------------------------|---------------------------------------|--|--|--|--|--|
| ۵  | Главная страница      | Шаблоны                                                       | Новый платёж                          |  |  |  |  |  |
| ₽  | Платежи в рублях      | Платёжные поручения                                           |                                       |  |  |  |  |  |
| \$ | Операции с валютой >  | платежные поручения                                           |                                       |  |  |  |  |  |
|    | Депозиты              |                                                               | Фильтры \Xi                           |  |  |  |  |  |
| 8  |                       | Внеры Сегодия Неделя Сентябрь Октябрь ІІІ кв. 2024 К кв. 2024 | 25.09.2024 - 02.10.2024 💿 📅 Применить |  |  |  |  |  |
| Ξ  | Заявления и документы |                                                               |                                       |  |  |  |  |  |
| 6  | Справочники >         | У вас пока нет платёжных поручений.                           |                                       |  |  |  |  |  |
| 6  | Безопасность >        |                                                               |                                       |  |  |  |  |  |
| S  |                       |                                                               | Залисей на страницу 25 👻              |  |  |  |  |  |

| ≡          |                       |                                               | Банк<br>Банк                                                                                                    |   |
|------------|-----------------------|-----------------------------------------------|----------------------------------------------------------------------------------------------------|---|
| ۵          | Главная страница      | L                                             | Јаблоны                                                                                                    |   |
| ₽          | Платежи в рублях      |                                               | Платёжные поручения /                                                                                                    |   |
| \$         | Операции с валютой    | <b>`</b>                                      | Интеграция с 1С                                                                                                    |   |
| <b>:::</b> | Депозиты              |                                               |                                                                                                    |   |
| 8          | Корпоративные карты   |                                               | Помощь специалиста по настройке 1С<br>Совершайте операции из интерфейса 1С без экспорта или импорта в файл.<br>Запросить помощь |   |
| G          | Заявления и документы | >                                             | Оставьте запрос на консультацию в удобное для вас время                                                                         |   |
| 6          | Справочники           | >                                             | Доступные конфигурации                                                                                                    | ٦ |
| 6          | Безопасность          | >                                             | 1С:Бухгалтерия 3 ^                                                                                                    |   |
| Y          | Контакты              | L                                             | Расширение для работы с интернет-банком<br>397 Кь                                                                               |   |
|            |                       | Инструкция по работе с расширением<br>2.33 Mb |                                                                                                    |   |
|            |                       |                                               | 1С:Управление торговлей 11 ~                                                                                                    |   |
|            |                       |                                               | 1С:Комплексная автоматизация 2 🗸 🗸                                                                                              |   |
|            |                       |                                               | 1С:Управление предприятием ERP 2 ~                                                                                              |   |
|            |                       |                                               | 1С:Управление холдингом 3 ~                                                                                                    |   |